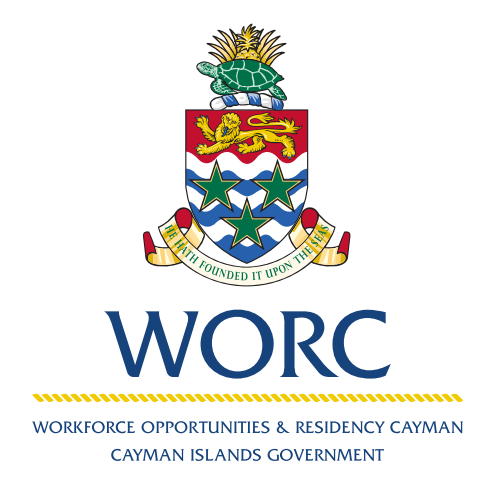

# JobsCayman

# To Register an Employer A QUICK GUIDE TO USING THE ONLINE PORTAL

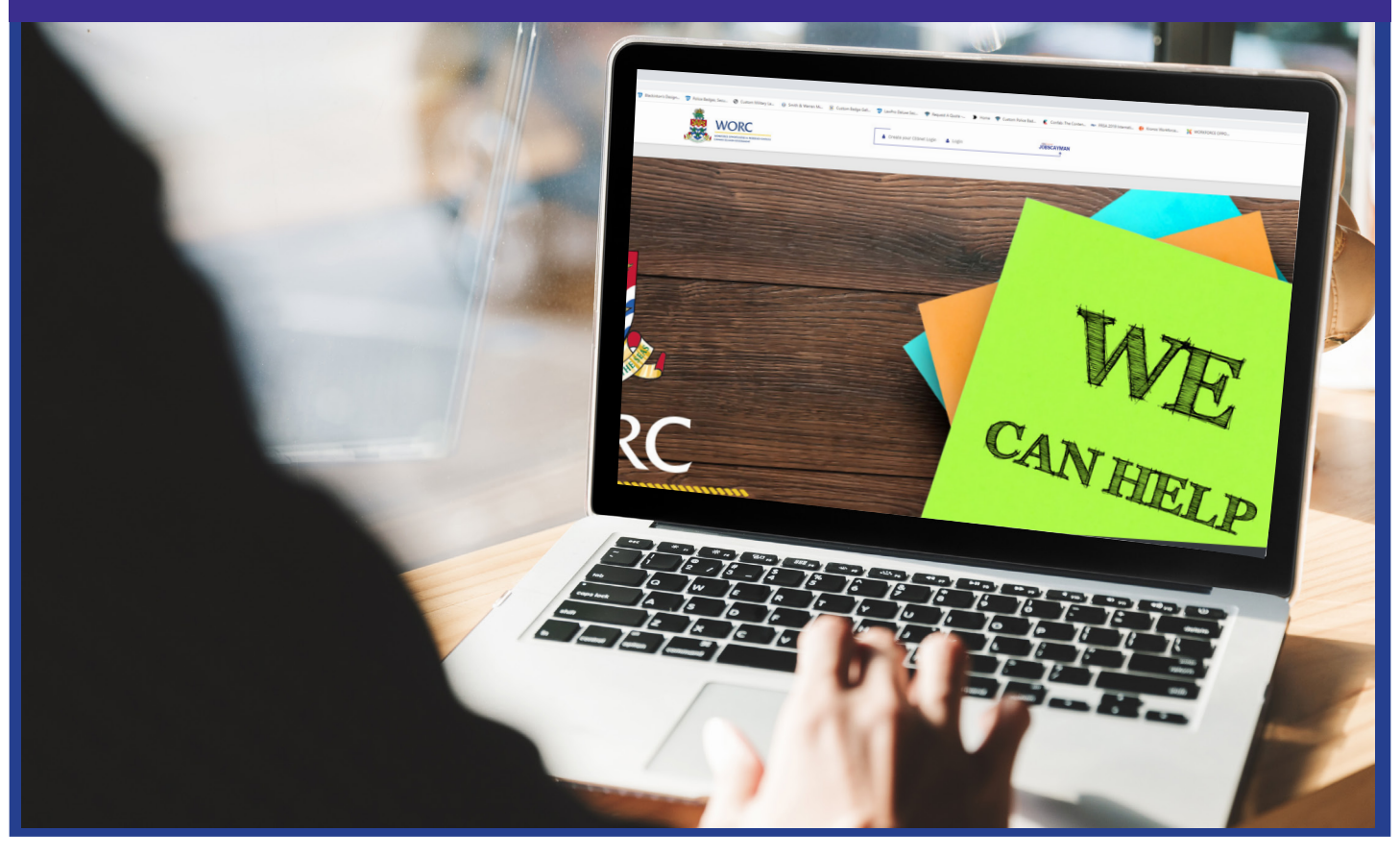

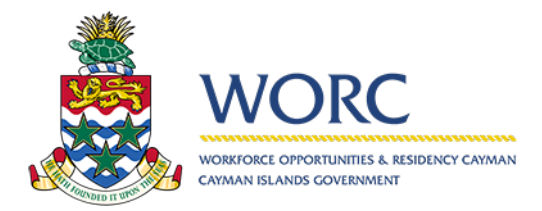

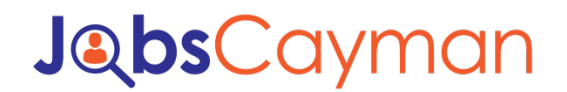

1. Log in to the JobsCayman Portal.

|                                       | WORFORCE OPPORTUNITIES & RESIDENCY CAYMAN<br>CAYMAN ISLANDS COVERNMENT |
|---------------------------------------|------------------------------------------------------------------------|
| User Name:                            |                                                                        |
| Password:                             |                                                                        |
| Cog in                                | next time.                                                             |
| To change your Cl<br>a CIGnet account | IGnet password or to register for<br>Click Here                        |

2. Select "New" button.

|           | JobsCayman | HELP   PRIVACY | POLICY  |          |              |        | worc_test78   | <u>Log out</u> |
|-----------|------------|----------------|---------|----------|--------------|--------|---------------|----------------|
| New -     | All Cases  |                |         |          |              |        |               | @*             |
| All Cases |            | Case Number    | Process | Activity | Current User | Status | Creation Date |                |
| ·         |            |                |         |          |              |        |               |                |

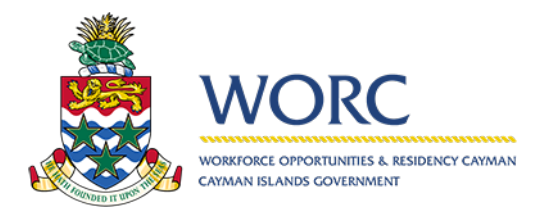

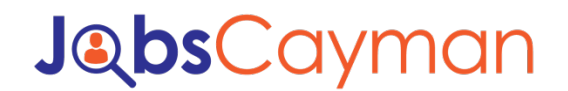

#### 3. Select "Register Employer" button.

| _ |
|---|
|   |
|   |
|   |
|   |
|   |
|   |
|   |
|   |
|   |

#### 4. Fill out the Employer Information

| Due date:      | 02/13/2020 10:00                                                                                     | Register information Case information       |                         |     |                                            |               |
|----------------|----------------------------------------------------------------------------------------------------|---------------------------------------------|-------------------------|-----|--------------------------------------------|---------------|
| Description    | The Employer can be<br>registered by an agent *<br>At this point employer<br>can assign the industry | Does this employer have a parent employer?: |                         |     | Ves O No                                   |               |
|                | codes, these codes will<br>come from a table that<br>bizagi can quary                                | Semployer Information                       |                         |     |                                            |               |
|                |                                                                                                    | Employer Name:                              |                         |     | Postal Code:                               |               |
| Details        | Assignees Events                                                                                     | Industry_Codes_1.0.pdf                      |                         |     | Suite Number:                              |               |
|                |                                                                                                    | Industry:                                   |                         | Q ( | 2 Building Number:                         |               |
| Creation date: | 02/10/2020 10:00                                                                                     | Nature of Business:                         | 1                       |     | Street Name:                               |               |
| Case number:   | erg206                                                                                               | Trade Business License:                     |                         |     | District:                                  | Please select |
| Process:       | Employer Registration                                                                                | General Delivery?:                          | Yes No                  |     | Employer has an approved gratuity scheme?: | Ves 🔘 No      |
| Process Path:  | App > Processes > Job<br>Clearing House ><br>Employer Registration                                   | 4 PO Box:                                   |                         |     | Water FAOs                                 |               |
|                |                                                                                                    | Post Office:                                | Please select           |     |                                            |               |
|                |                                                                                                    | Support File(s):                            | No files uploaded       | E   | L                                          |               |
|                |                                                                                                    | Contact Information                         |                         |     |                                            |               |
|                |                                                                                                    | Contact Person:                             |                         |     | Email:                                     | E.            |
|                |                                                                                                    | Contact Number:                             | <b>* 1</b> 345 <b>*</b> |     | Alt Email:                                 |               |
|                |                                                                                                    | Alt Contact Number:                         | *1345 *                 |     | Fax Number:                                | +1345 *       |
|                |                                                                                                    |                                             |                         |     |                                            |               |

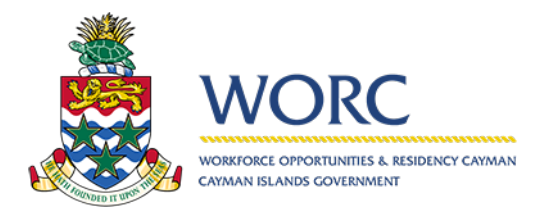

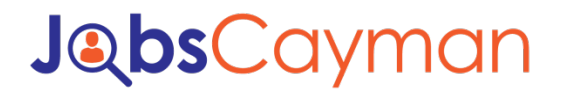

5. Hit the "Save Draft" button.

|                               |                                                                                                    |                                       |                   | Register |                                |               |                 |
|-------------------------------|----------------------------------------------------------------------------------------------------|---------------------------------------|-------------------|----------|--------------------------------|---------------|-----------------|
| Creation date:                | 02/10/2020 10:00                                                                                     |                                       |                   |          |                                |               |                 |
| Due date:                     | 02/13/2020 10:00                                                                                     | Register information Cas              | e information     |          |                                |               |                 |
| Description                   | The Employer can be<br>registered by an agent *<br>At this point employer<br>can assign the industry | Does this employer have a parent empl | oyer?:            |          | Ves O No                       |               |                 |
|                               | codes, these codes will<br>come from a table that<br>bizagi can query                                | Section Employer Information          |                   |          |                                |               |                 |
|                               |                                                                                                    | Employer Name:                        |                   |          | Postal Code:                   |               |                 |
| Details                       | Assignees Events                                                                                     | Industry_Codes_1.0.pdf                |                   |          | Suite Number:                  |               |                 |
|                               |                                                                                                    | Industry:                             |                   |          | Q Building Number:             |               |                 |
| Creation date:<br>Created by: | 02/10/2020 10:00<br>worc_test78                                                                      | Nature of Business:                   |                   |          | Street Name:                   |               |                 |
| Case number:                  | ERG206                                                                                               | Trade Business License:               |                   |          | District:                      |               | Please select * |
| Process:                      | Employer Registration                                                                                | General Delivery?:                    | 🔾 Yes 🔘 No        |          | Employer has an approved gratu | aity scheme?: | Ves No          |
| PIOLESS PROF                  | App > Processes > Job<br>Clearing House ><br>Employer Registration                                   | PO Box:                               |                   |          | Wages FAQs                     |               |                 |
|                               |                                                                                                    | Post Office:                          | Please select     |          |                                |               |                 |
|                               |                                                                                                    | Support File(s):                      | No files uploaded | 1        | (J)                            |               |                 |
|                               |                                                                                                    | Contact Information                   |                   |          |                                |               |                 |
|                               |                                                                                                    | Contact Person:                       |                   |          | Email:                         |               |                 |
|                               |                                                                                                    | Contact Number:                       | <b>#1345</b>      | •        | Alt Email:                     |               |                 |
|                               |                                                                                                    | Alt Contact Number:                   | +1345             | •        | Fax Number:                    |               | *1345 *         |
|                               |                                                                                                    |                                       |                   |          |                                |               |                 |
|                               |                                                                                                    |                                       |                   | Save     | Draft Submit                   |               |                 |
|                               |                                                                                                    |                                       |                   |          |                                |               |                 |
|                               |                                                                                                    |                                       |                   |          | $\backslash$                   |               |                 |
|                               |                                                                                                    |                                       |                   |          | \                              |               |                 |

6. Upload, a valid Trade & Business License, a Valid ID, an Authorization Letter and the Annual returns.

| Creation date:  | 03/10/3020 10:00                                                                                                    |                                             |                   | Register Crea | ste Review                                 |               |
|-----------------|----------------------------------------------------------------------------------------------------|---------------------------------------------|-------------------|---------------|--------------------------------------------|---------------|
| Due date:       | 02/13/2020 10:00                                                                                                    | Register information Case information       |                   |               |                                            |               |
| Description     | The Employer can be<br>registered by an agent *<br>At this point employer<br>can assign the industry<br>coder. There ender will | Does this employer have a parent employer?: |                   |               | Ves ONO                                    |               |
|                 | come from a table that<br>bizagi can query                                                                                      | <ul> <li>Employer Information</li> </ul>    |                   |               |                                            |               |
|                 |                                                                                                    | Employer Name:                              |                   |               | Postal Code:                               |               |
| Details         | Assignees Events                                                                                                    | Industry_Codes_1.0.pdf                      |                   |               | Suite Number:                              |               |
| Constitute data |                                                                                                    | Industry:                                   |                   | Q [2          | Building Number:                           |               |
| Created by:     | worc_test78                                                                                                    | Nature of Business:                         |                   |               | Street Name:                               |               |
| Case number:    | ERG206                                                                                                    | Trade Business License:                     |                   |               | District:                                  | Please select |
| Process:        | Employer Registration                                                                                                    | General Delivery?:                          | 🔘 Yes 🔘 No        |               | Employer has an approved gratuity scheme?: | O Yes O No    |
| Process Path:   | App > Processes > Job 4<br>Clearing House ><br>Employer Registration                                                            | PO Box:                                     |                   |               | Waters FAQs                                |               |
|                 |                                                                                                    | Post Office:                                | Please select     |               |                                            |               |
|                 |                                                                                                    | Support File(s):                            | No files uploaded | (2            | 0                                          |               |
|                 |                                                                                                    | V Contact Information                       |                   |               |                                            |               |
|                 |                                                                                                    | Contact Person:                             |                   |               | Email:                                     |               |
|                 |                                                                                                    | Contact Number:                             | <b>₩1</b> +1345 ▼ |               | Alt Email:                                 |               |
|                 |                                                                                                    | Alt Contact Number:                         | +1345 •           |               | Fax Number:                                | *1345 *       |
|                 |                                                                                                    |                                             |                   |               |                                            |               |
|                 |                                                                                                    |                                             |                   | Save Draft    | Submit                                     |               |

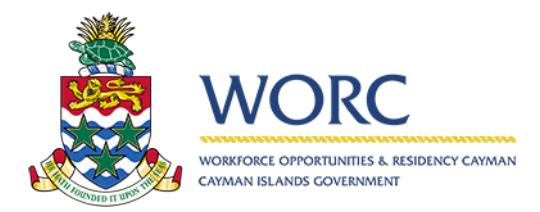

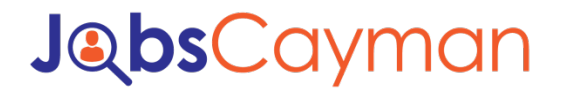

| 7. | Hit | "Submit" | button |
|----|-----|----------|--------|
|----|-----|----------|--------|

|                |                                                                               |                                             | Registe           | Create - Review                          |               |   |
|----------------|-------------------------------------------------------------------------------|---------------------------------------------|-------------------|------------------------------------------|---------------|---|
| Creation date: | 02/10/2020 10:00                                                              | Register information Case information       | 1                 |                                          |               |   |
| Description    | 02/13/2020 10:00<br>The Employer can be                                       | Register mornation                          |                   |                                          |               |   |
|                | registered by an agent *<br>At this point employer<br>can assign the industry | Does this employer have a parent employer?: |                   | Ves O No                                 |               |   |
|                | codes, these codes will<br>come from a table that<br>bizagl can query         | Section Employer Information                |                   |                                          |               |   |
|                |                                                                               | Employer Name:                              |                   | Postal Code:                             |               |   |
| Details        | Assignees Events                                                              | Industry_Codes_1.0.pdf                      |                   | Suite Number:                            |               |   |
|                |                                                                               | Industry:                                   |                   | Q Building Number:                       |               |   |
| tion date:     | 02/10/2020 10:00                                                              | Nature of Business:                         |                   | Street Name:                             |               |   |
| e number:      | ERG206                                                                        | Trade Business License:                     |                   | District:                                | Please select | • |
| iess:          | Employer Registration                                                         | General Delivery?:                          | Ves No            | Employer has an approved gratuity scheme | eft: Ves O No |   |
| ess Path:      | App > Processes > Job<br>Clearing House >                                     | PO Box                                      |                   | Waters FADs                              |               |   |
|                | Employer Registration                                                         | Post Office:                                | Plazes relat      | *                                        |               |   |
|                |                                                                               |                                             | No files uploaded |                                          |               |   |
|                |                                                                               | Support File(s):                            | E                 |                                          |               |   |
|                |                                                                               | Contact Information                         |                   |                                          |               |   |
|                |                                                                               | Contact Person:                             |                   | Email:                                   |               |   |
|                |                                                                               | Contact Number:                             | +1345 *           | Alt Email:                               | •             |   |
|                |                                                                               | Alt Contact Number:                         | +1345 •           | Fax Number:                              | *1345 *       |   |
|                |                                                                               |                                             |                   |                                          |               |   |
|                |                                                                               |                                             |                   |                                          |               |   |
|                |                                                                               |                                             |                   | Save Draft Submit                        |               |   |
|                |                                                                               |                                             |                   | R                                        |               |   |
|                |                                                                               |                                             |                   | $\backslash$                             |               |   |
|                |                                                                               |                                             |                   |                                          |               |   |

\*Please note that it takes 1 to 3 business days to review